# DEMANDE DE CÉSURE

Mode opératoire

# 1. Je crée un compte sur demarches.adullact.org

### Creation de compte sur demarches.adullact.org

#### Se créer un compte avec une adresse email

Les champs suivis d'un astérisque (\*) sont obligatoires.

Adresse électronique \* Format attendu : adresse@mail.com

Mot de passe \*

#### Inscrivez un mot de passe.

Pour un mot de passe sécurisé, éviter d'utiliser des suites ou des répétitions de mêmes caractères.

Afficher

Continuer

Vous pouvez par exemple choisir une phrase (avec des espaces) que vous retiendrez facilement.

## 2. Je débute la démarche de demande de césure

2

Demande de césure au sein de l'Université Marie et Louis Pasteur

| Temps de remplissage estimé : 13 min                                                                           |    |
|----------------------------------------------------------------------------------------------------|----|
| Les champs suivis d'un astérisque ( * ) sont obligatoires.                                                     |    |
| Ce dossier est : *                                                                                             |    |
| Pour vous                                                                                                    | 2  |
| O Pour un bénéficiaire : membre de la famille, proche, mandant, professionnel en<br>charge du suivi du dossier | 22 |
| Votre identité                                                                                                 |    |
| Civilité *                                                                                                    |    |
| O Madame                                                                                                    |    |
| O Monsieur                                                                                                    |    |
| Prénom *                                                                                                    |    |
|                                                                                                    |    |
|                                                                                                    |    |

3. Je remplis le formulaire de demande de césure

Compléter les 6 parties du formulaire.

#### Attention !

Sur la partie 5 = Télécharger le document PDF « suivi pédagogique », le signer électroniquement et terminer la procédure sans le rajouter au formulaire.

#### 5. Suivi pédagogique

 Suivi pédagogique

 Document à télécharger et à signer électroniquement par l'étudiant avant de le joindre au tuteur ou chargé d'insertion professionnelle (OSE) pour signature.

 <u>Télécharger le modèle \*</u>
 ⑦

 Ce lien est éphémère et ne devrait pas être partagé.

 PDF - 133 ko

 Taille maximale : 200 Mo.

 (Parcourr...)

 Aucun fichier sélectionné.

Cliquer sur « déposer le dossier » afin d'avoir accès à votre demande. Vous pouvez télécharger votre dossier afin de le transmettre à votre tuteur pour qu'il puisse signer le contrat pédagogique.

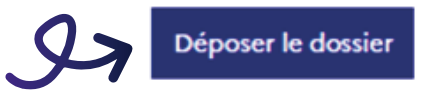

<u>
<u>
</u> Télécharger mon dossier (PDF)
</u>

Accéder à votre dossier

#### UNIVERSITE MARIE & LOUIS PASTEUR

Service orientation stage emploi ose@univ-fcomte.fr ose.univ-fcomte.fr

### Aller sur l'onglet « Demande » de votre espace.

Cliquer sur « Modifier le dossier » en bas de la page afin d'ajouter des pièces. Vous pouvez ainsi ajouter le contrat pédagogique que vous avez signé électroniquement avec votre tuteur.

Lorsque le dossier est complet, il est transmis à la scolarité de votre composante afin d'être étudié et transmis à la signature du responsable de formation et du directeur de composante avant de passer en commission césure.

Modifier le dossier